# 1. Download 42RACE

| $\leftarrow$                                   | (                                           | Q                              |
|------------------------------------------------|---------------------------------------------|--------------------------------|
|                                                | 42Race Ru<br>Fitness Cl<br>42Technology Pt  | unning &<br>ub (Beta<br>te Ltd |
| <b>4.4★</b><br>2K reviews                      | <b>50K+</b><br>Downloads                    | <b>3+</b><br>Rated for         |
|                                                | Install                                     |                                |
|                                                |                                             |                                |
| <ul> <li>You're a updates</li> </ul>           | beta tester for this<br>will include beta v | s app. Future<br>ersions.      |
| Or You're a updates Join events and challenges | beta tester for this<br>will include beta v | s app. Future<br>ersions.      |

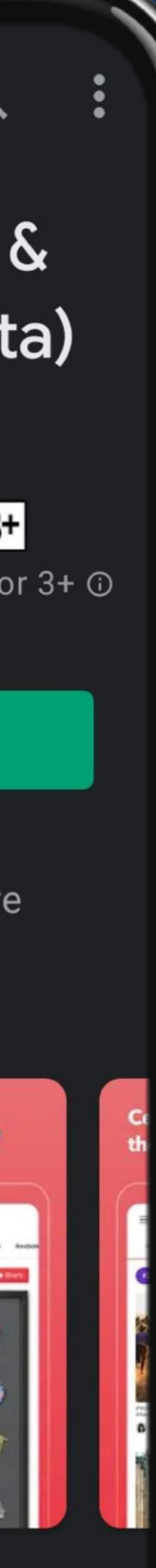

### Download "42Race" from Play store or App Store

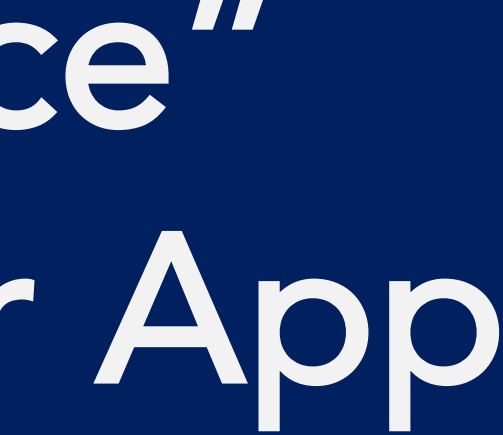

|                 |                    | 0% 💽 14:37 |
|-----------------|--------------------|------------|
|                 |                    | X          |
| Log in          |                    |            |
| Email           |                    |            |
| Password        |                    |            |
|                 |                    |            |
|                 | Log in             |            |
| Forgot password |                    |            |
|                 | or                 |            |
|                 | Facebook           |            |
|                 | <b>G</b> oogle     |            |
| Don't ba        | wa an account? Sic |            |

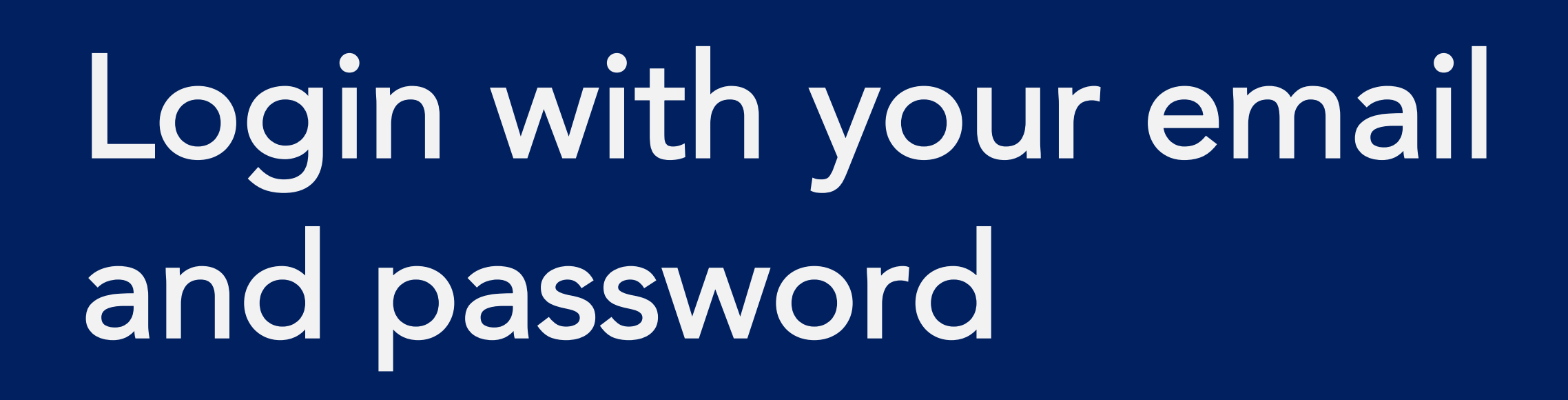

|              |                               | J% <b>▶</b> 14:37 |
|--------------|-------------------------------|-------------------|
| 56           | KAREN                         |                   |
|              | KARENID: 132927Edit Profile   |                   |
| I'm Cool     |                               |                   |
| 73 Followers | 43 Following 595 Post         |                   |
| Activit      | ies                           | Journal           |
| Stats        |                               |                   |
| TODAY STEPS  | S                             |                   |
| 0 steps      | s in your country: 5 000stens | X                 |
| View all ste | eps >                         |                   |

....

## You are in!

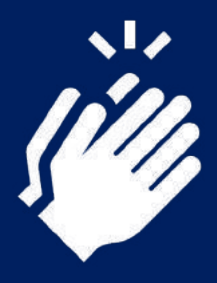

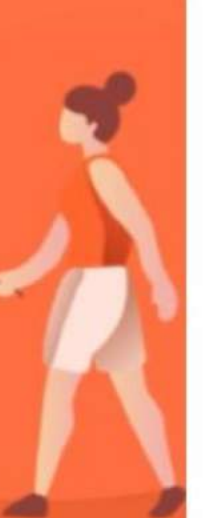

## 2. Download STRAVA

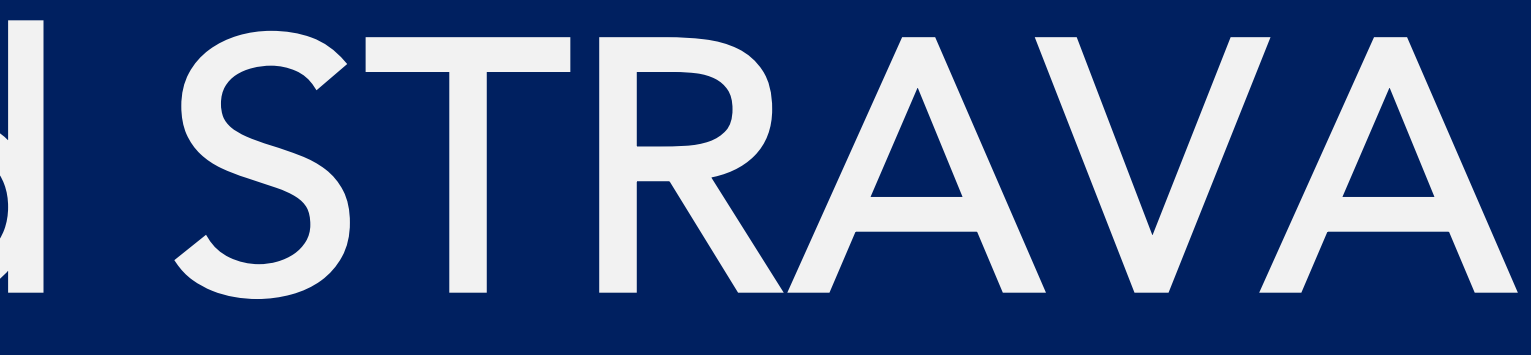

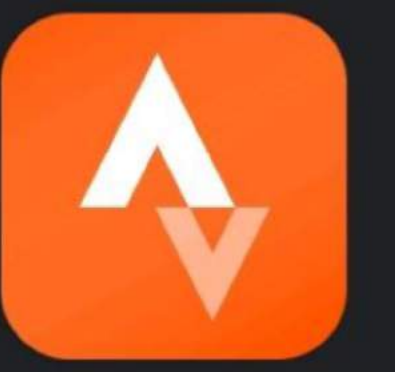

#### Strava tracker: Record running, cycling & swimming

Strava Inc. In-app purchases

4.4★ 651K reviews

10M+ Downloads

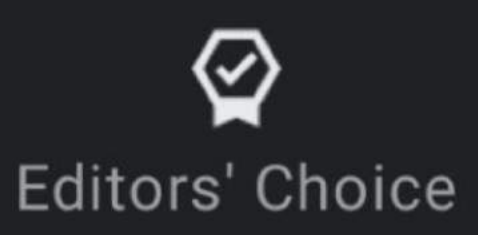

Q

.

Ra

管

Race t

virtual

#### Install

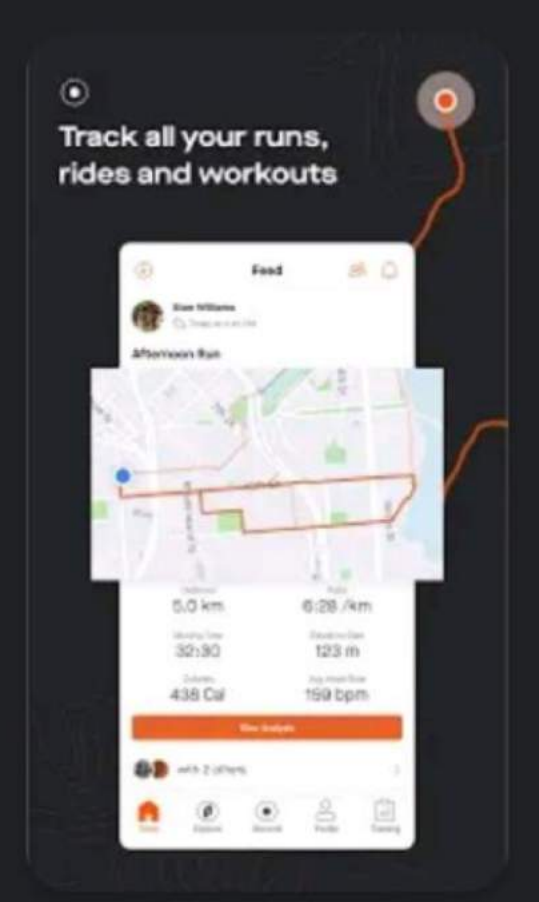

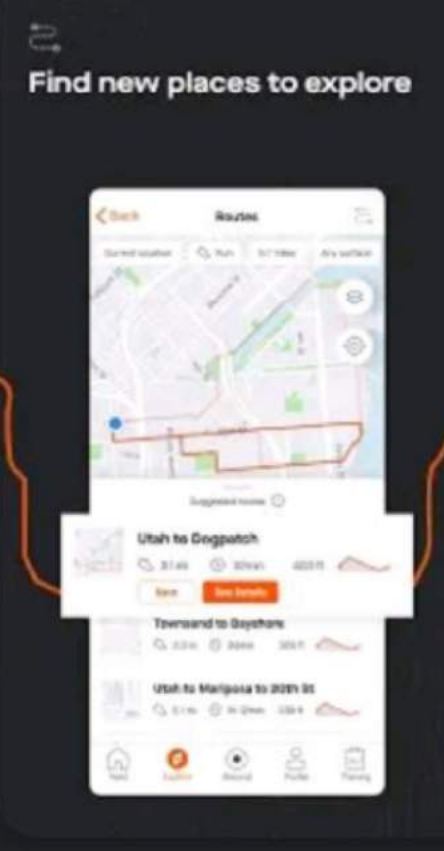

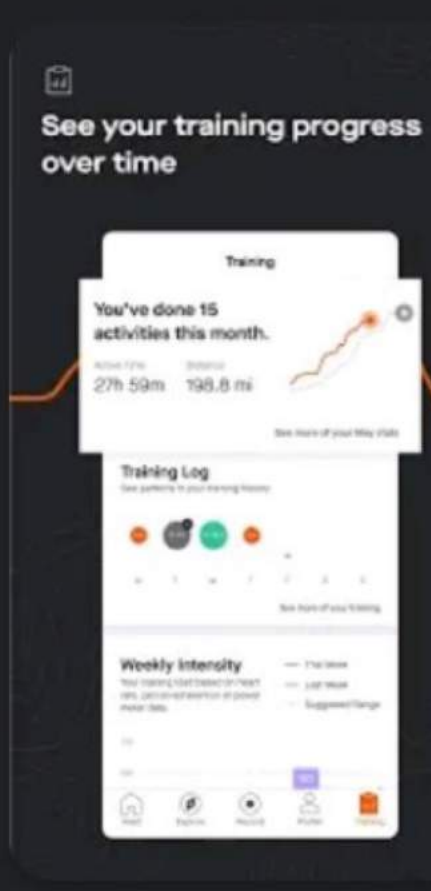

#### Download "STRAVA" from Play store or App Store

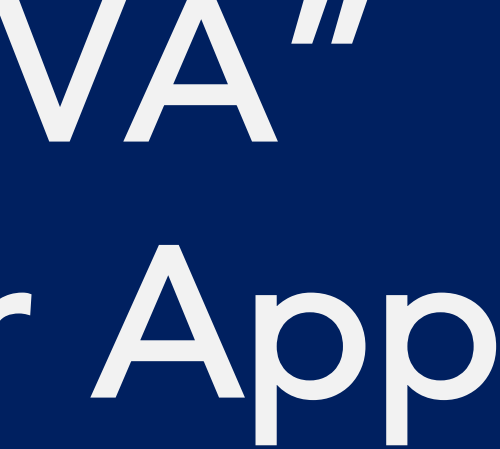

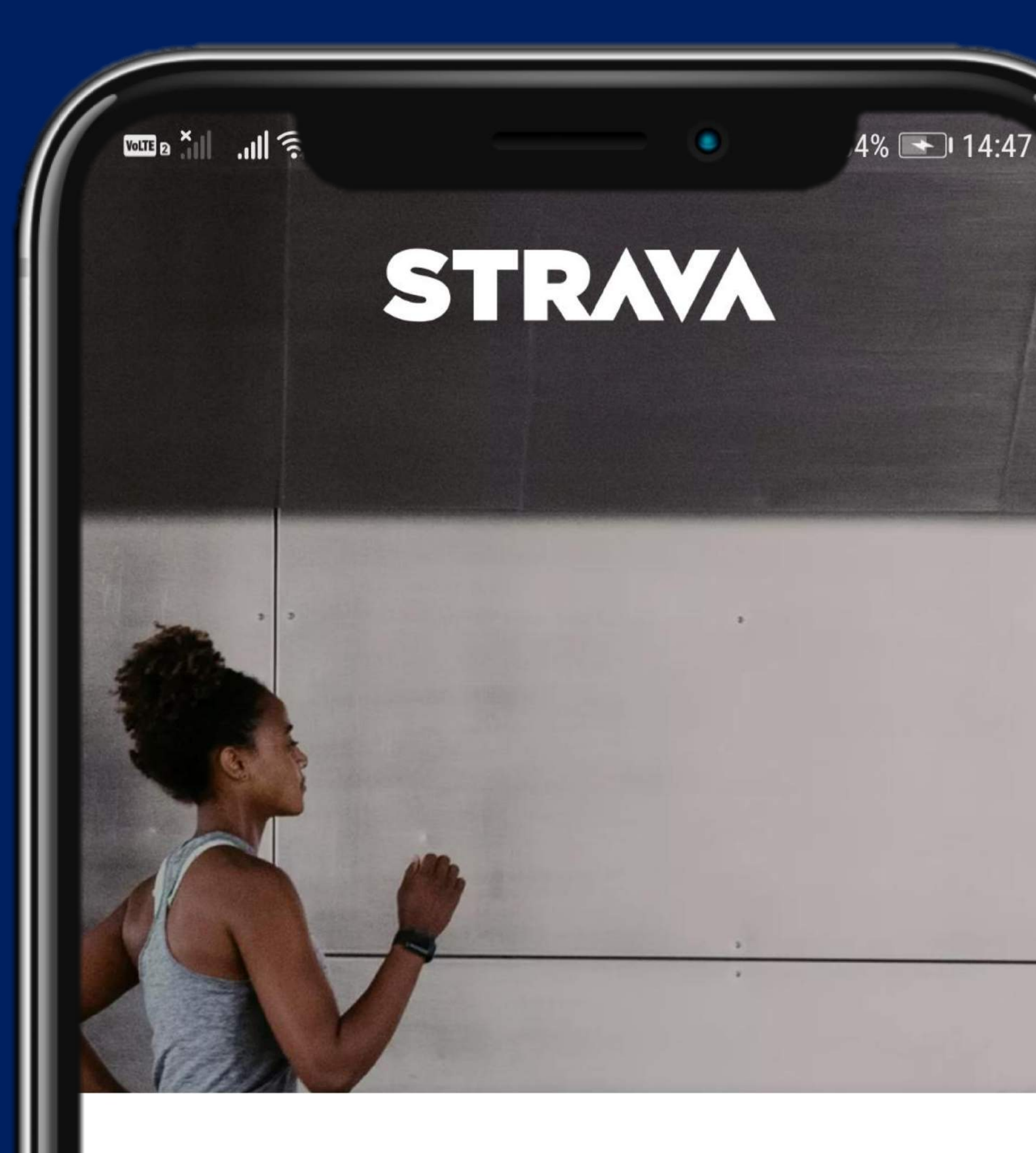

#### The #1 app for runners and cyclists

f

**Continue with Facebook** 

G

**Continue with Google** 

### Sign up an account with STRAVA

|                             |                                                                | ۲   | 4% 🔲      |
|-----------------------------|----------------------------------------------------------------|-----|-----------|
| Profile                     |                                                                | Ø   | ર્જુ      |
| Z                           |                                                                |     |           |
| Following<br>O              | Followers<br>O                                                 | (   | Find Frie |
|                             | Your profile is complete<br>Finalize your profile and settings | 80% | your em   |
| Ì                           | <u>A</u>                                                       |     |           |
| <b>This wee</b><br>Distance | <b>k</b><br>Time Elevation Gain                                |     |           |

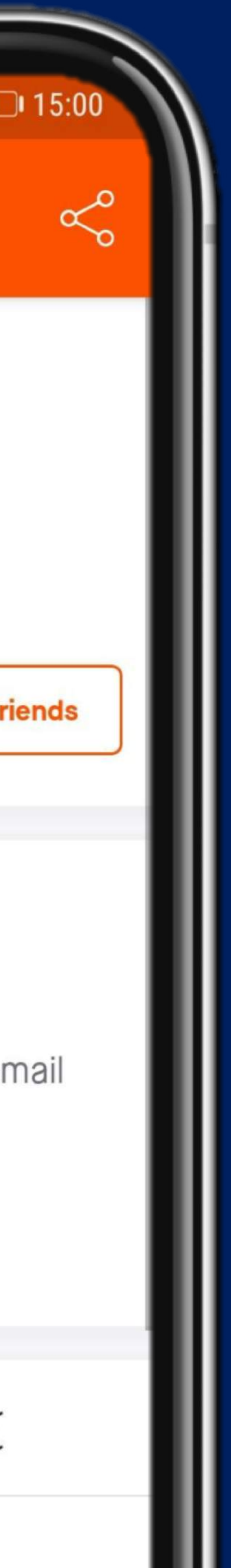

## You are in!

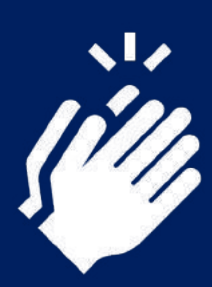

# 3. Sync STRAVA to 42RACE

| 56                            | KAR                                    | en en                              |        |
|-------------------------------|----------------------------------------|------------------------------------|--------|
|                               | KAREN<br>ID: 1329<br>Edit Profil       | 27<br>e                            |        |
| l'm Cool                      |                                        |                                    |        |
| 73 Followe                    | rs 43 Following                        | 595 Post                           |        |
| A                             | ctivities                              | Journal                            |        |
| Stats                         |                                        |                                    |        |
| TODAY S                       | TEPS                                   |                                    | R      |
| O ste<br>Avg. daily<br>View a | <b>ps</b><br>steps in your country: 5, | 000steps                           | R      |
| RUNNING                       | Avg<br>Avg                             | . Pace 11'44"<br>. Distance 7.26 K |        |
|                               | Tota                                   | al Runs 108                        | 0      |
| Events                        | Feeds Subr                             | nit Achievem                       | Ă      |
| Litento                       |                                        |                                    | Profil |
|                               |                                        |                                    |        |

### Open 42RACE app, go to "Profile" tab and click on " $\equiv$ " sign.

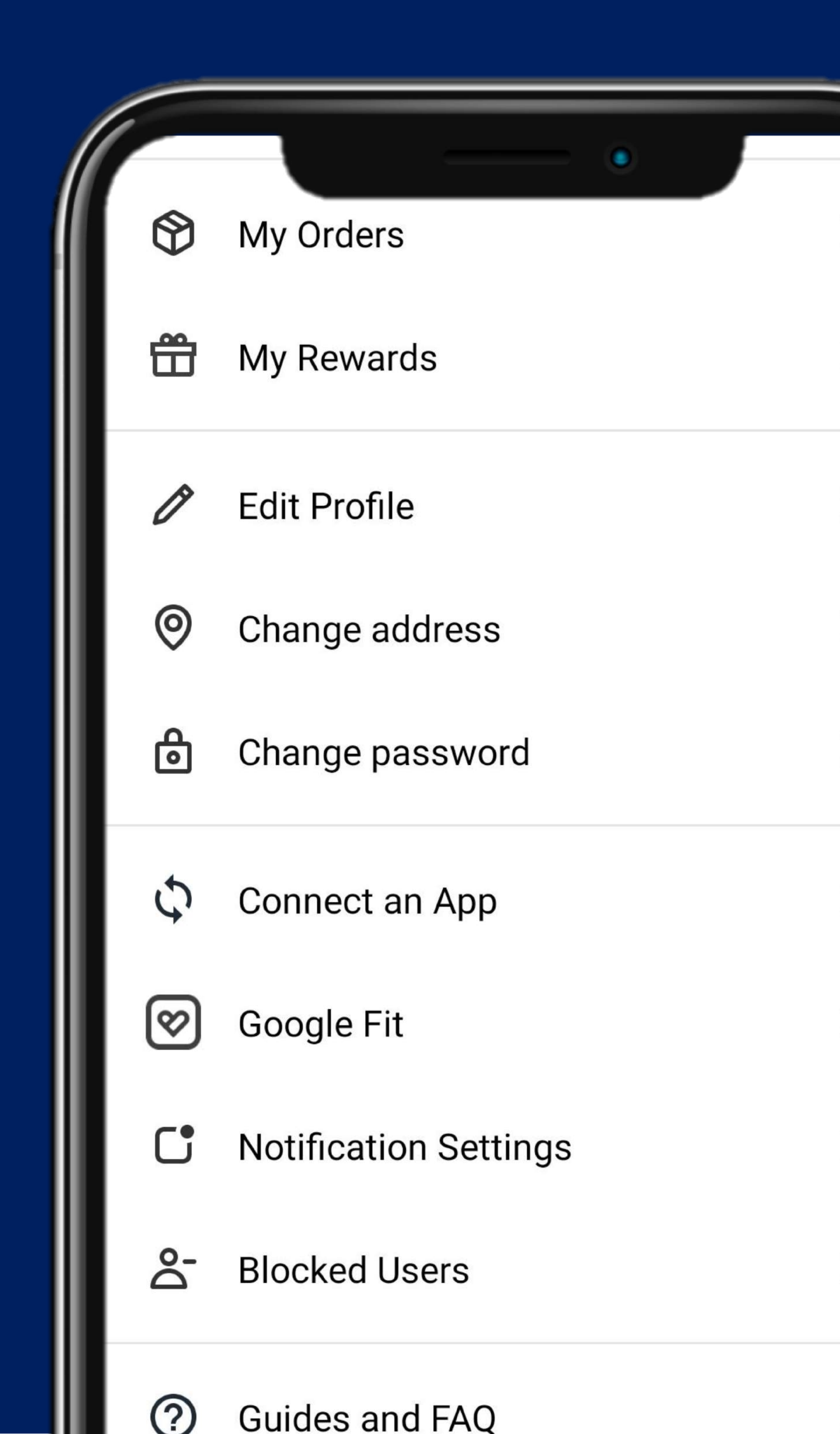

### Click on "Connect an App"

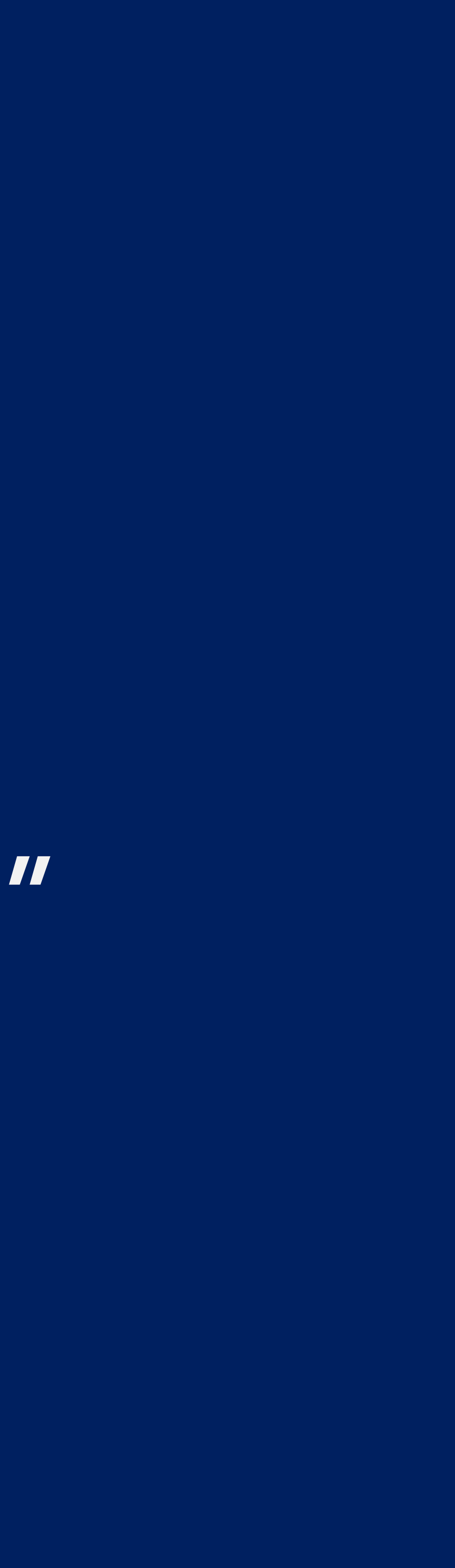

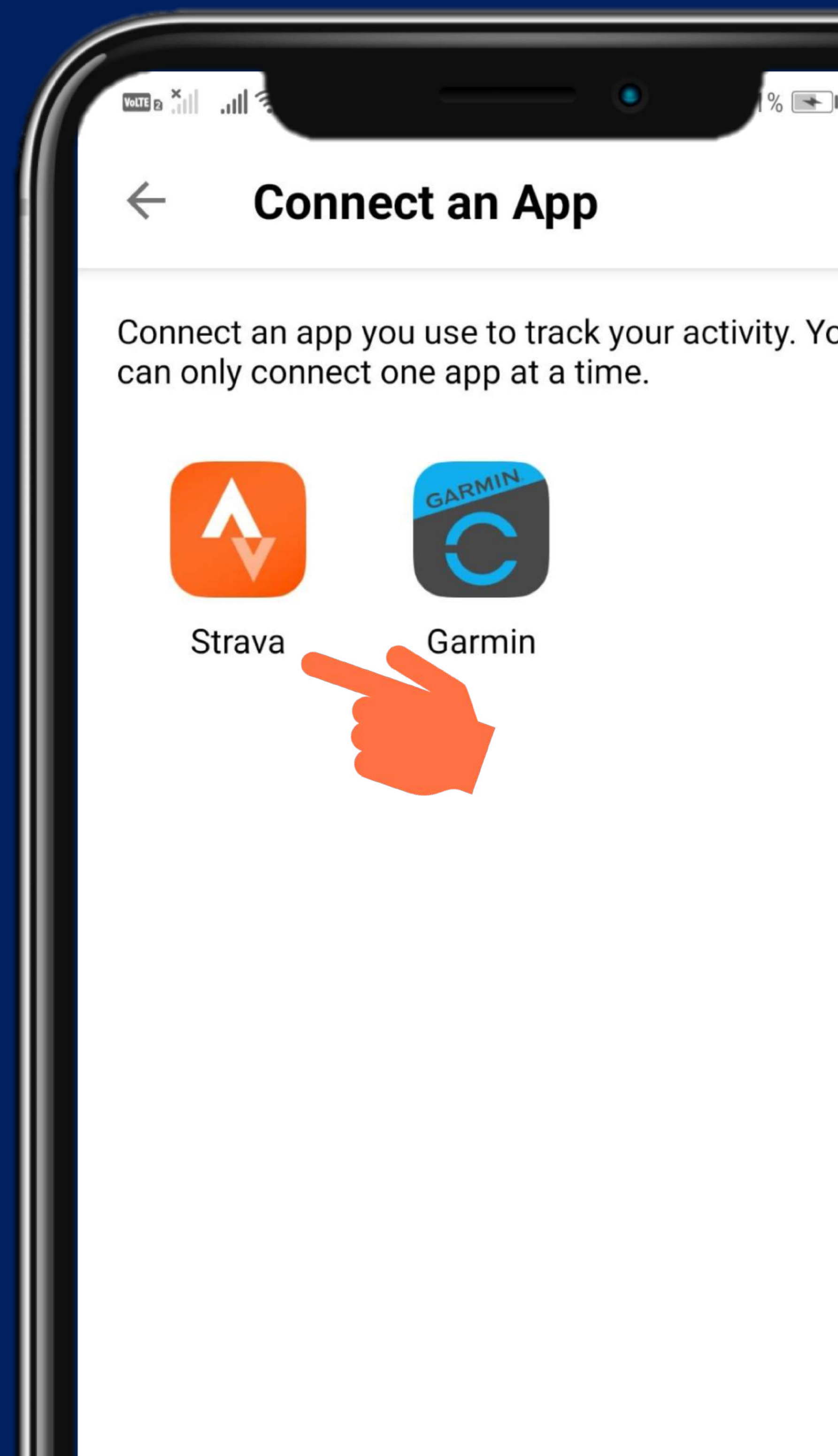

| <b>₽</b> 14:37 |  |  |
|----------------|--|--|
| You            |  |  |
|                |  |  |
|                |  |  |
|                |  |  |
|                |  |  |

#### Click "STRAVA"

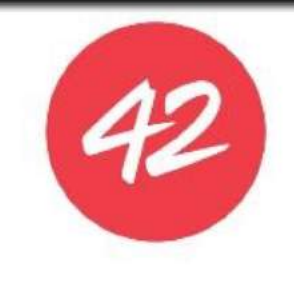

#### **Authorize 42Race to connect** to Strava

42Race is the #1 virtual running platform in South East Asia.

Together, we will inspire millions to run.

https://web.42race.com/

42Race will be able to: (?)

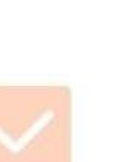

View data about your public profile (required)

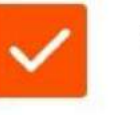

View data about your activities

Authorize

Cancel

#### Click "Authorize" \*You will need to download and sign up for Strava before this step.

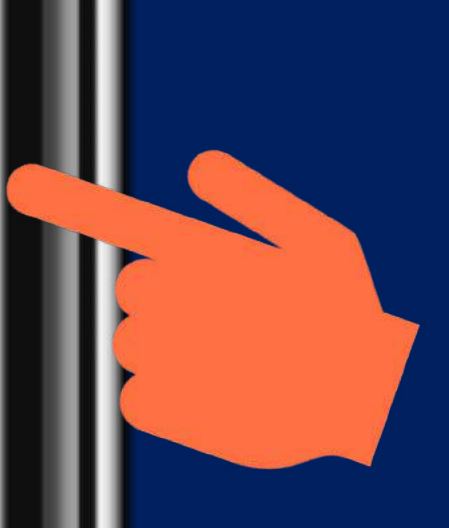

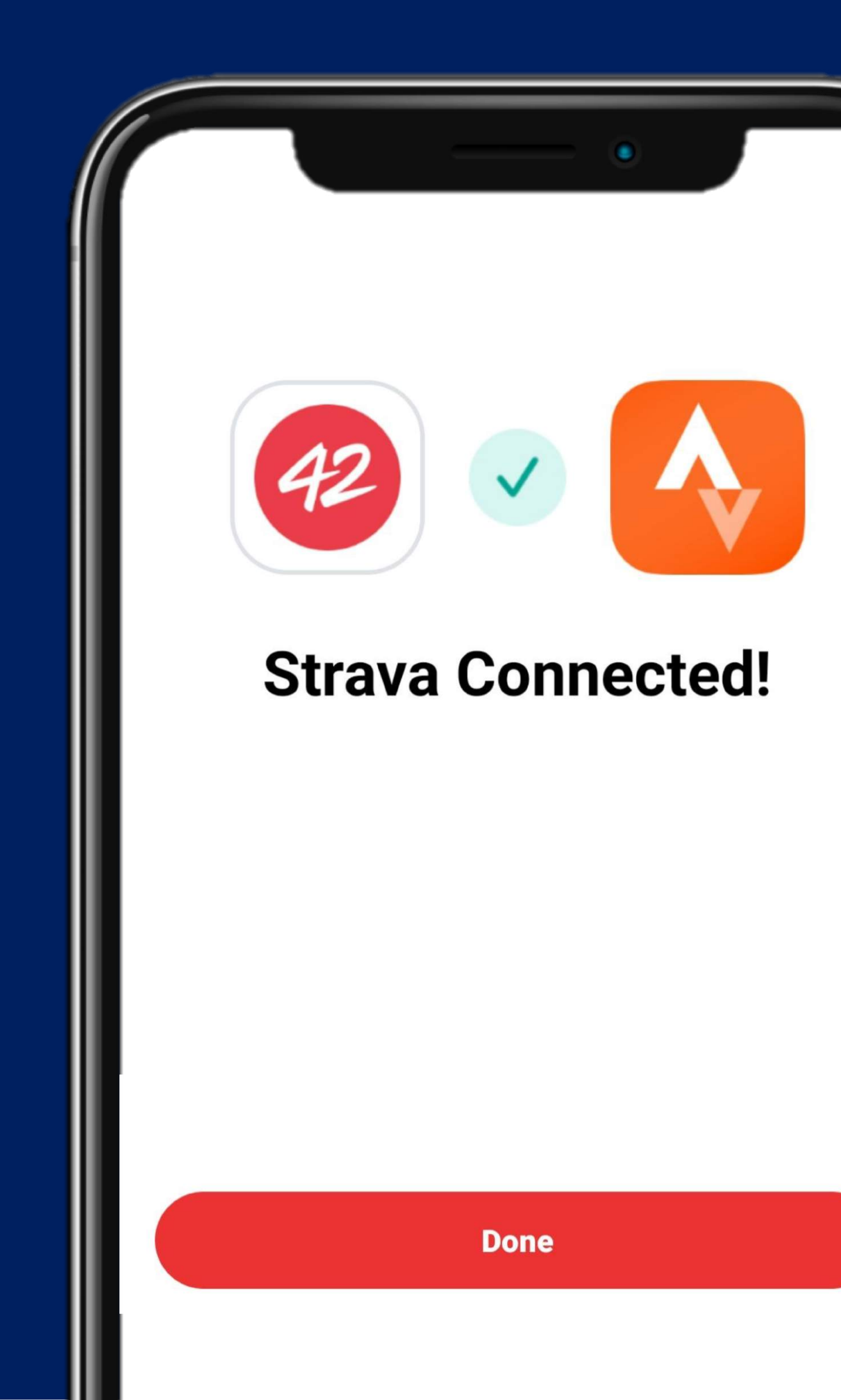

## You did it!

# 4. Hide your STRAVA map (Optional)

| ē III. III. a IIM                                |                                                | ¦% □□• 15:00                |
|--------------------------------------------------|------------------------------------------------|-----------------------------|
| Profile                                          | C                                              | <u>ک</u> ج                  |
| Z                                                |                                                |                             |
| Following Follower                               | rs                                             | Find Friends                |
| Your<br>comp<br>comp<br>Finalize<br>settingsCont | profile is 80<br>plete<br>your profile and cho | <b>%</b><br>oose your email |
| C3                                               | <u>46</u>                                      |                             |
| This week<br>Distance Time<br>O km Oh            | Elevation Gain<br>Om                           |                             |
| Last 12 weeks                                    | Record P                                       | O km                        |

Open STRAVA app, go to "Profile" tab and click on " <> " sign.

| <sup>™™</sup> • <sup>™</sup> • <sup>™</sup> |  |
|----------------------------------------------------------------------------------------------------|--|
| Settings                                                                                                    |  |
| Beacon                                                                                                    |  |
| Partner Integrations                                                                                                    |  |
| Display                                                                                                    |  |
| Push Notifications                                                                                                    |  |
| Contacts                                                                                                    |  |
| Privacy Controls                                                                                                    |  |
| Weather on Strava                                                                                                    |  |
| Support                                                                                                    |  |
| FAQ                                                                                                    |  |

15:00

### Click "Privacy Controls"

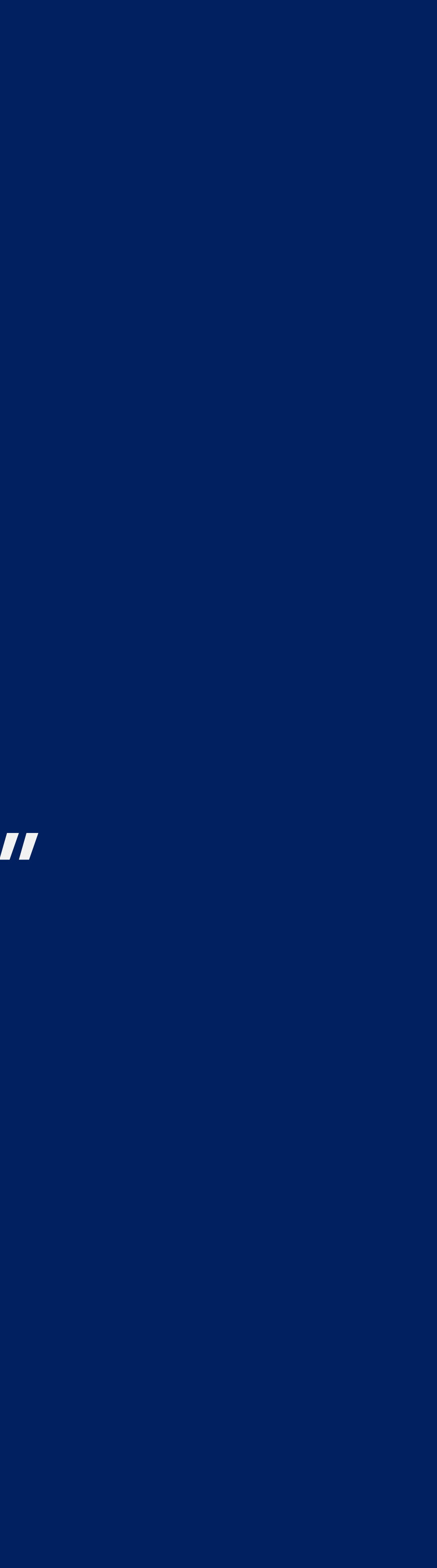

| Dra | ٦fi |    |   |
|-----|-----|----|---|
| 1   |     | IC | O |

Who can see: Everyone

۲

Activities Who can see: Everyone

Group Activities Who can see: Everyone

Flybys Who can see: No One

#### Additional Controls

Privacy Zones

Metro and Heatmap

Edit Past Activities

#### Privacy Help Center

Support articlas on privacy

#### Click "Privacy Zones"

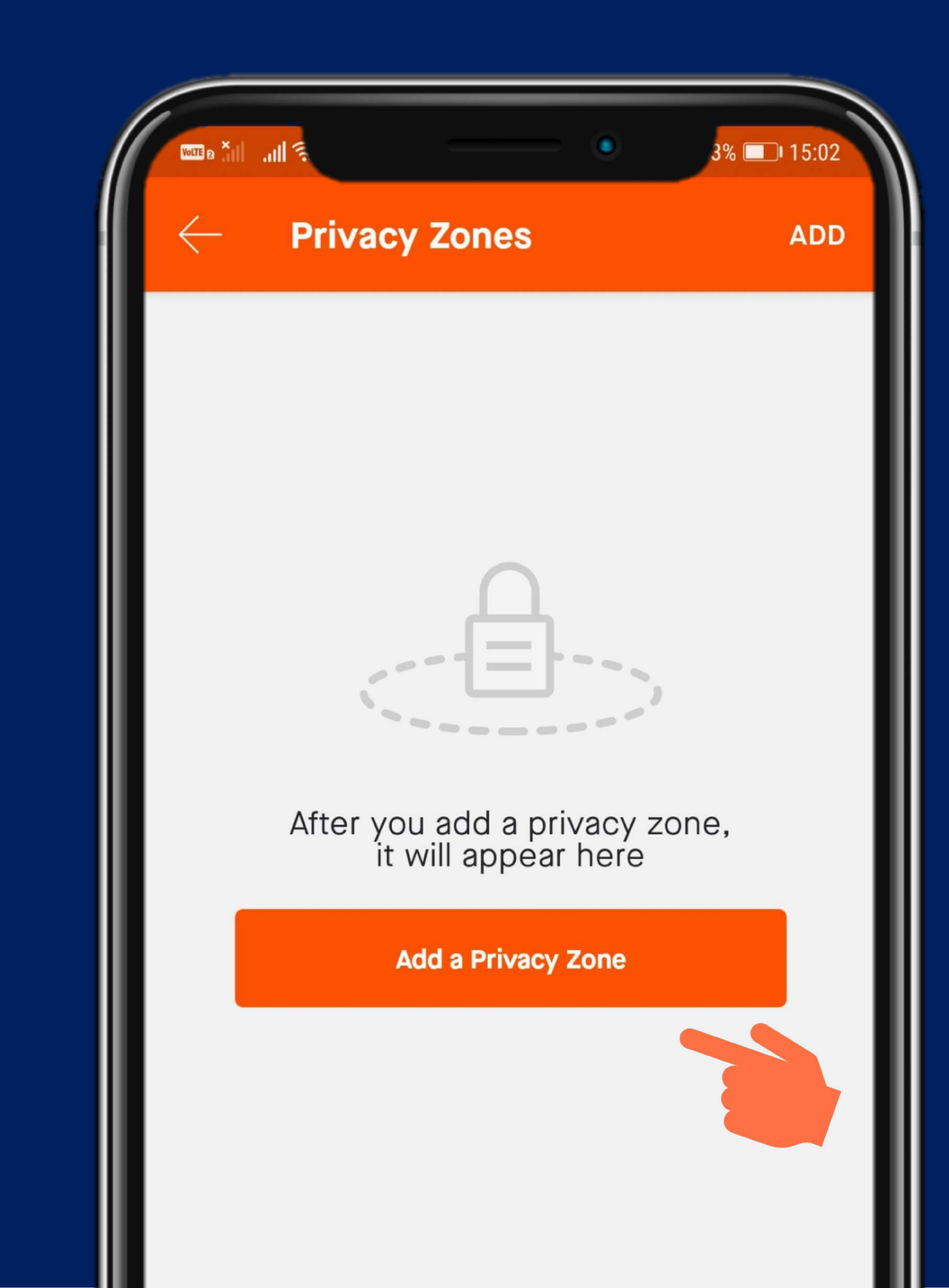

#### Click "Add a Privacy Zone"

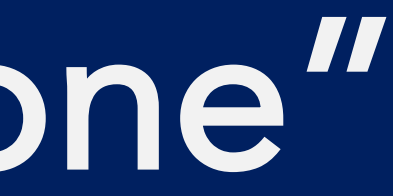

|                                                | Add a Pi                                         | rivacy Zo                                                 | one                                                  | 5% 🔲                    |
|------------------------------------------------|--------------------------------------------------|-----------------------------------------------------------|------------------------------------------------------|-------------------------|
| Addres                                         | S                                                |                                                           |                                                      |                         |
| Enter an add<br>that starts or<br>for any segn | ress to hide to<br>ends nearby<br>nent that star | the portion of a<br>y. You will not a<br>ts or ends in yo | any past or fut<br>ppear on the l<br>our privacy zoi | ure ac<br>eadert<br>ne. |
| Select                                         | Radius                                           | (Meter                                                    | s)                                                   |                         |
| 200                                            | 400                                              | 600                                                       | 800                                                  | 10                      |
| •                                              | •                                                | •                                                         | •                                                    |                         |
|                                                |                                                  |                                                           |                                                      |                         |
|                                                |                                                  |                                                           |                                                      |                         |
|                                                |                                                  |                                                           |                                                      |                         |
|                                                |                                                  |                                                           |                                                      |                         |

SAVE ctivity board 000

#### Input your regular $\bullet$ running address Adjust radius to 1000 Click "SAVE"

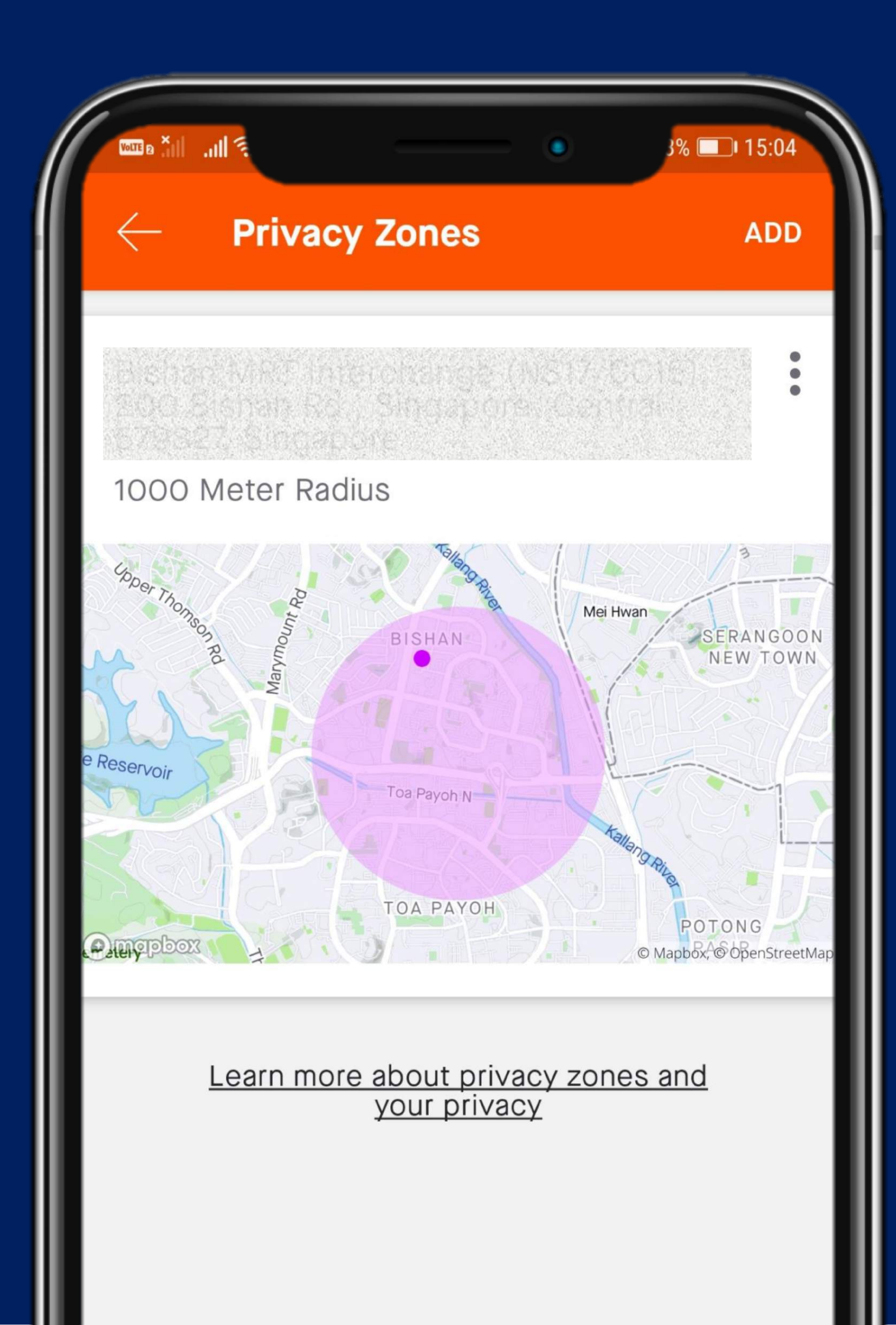

## You did it!

# 5. Record your run in STRAVA

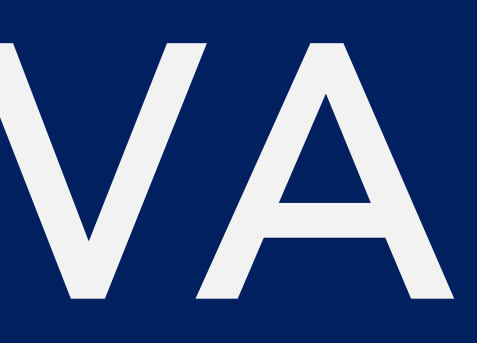

#### **Getting Started**

To get you started, we've detailed a few steps on how to get the most from Strava.

Connect a GPS watch or computer

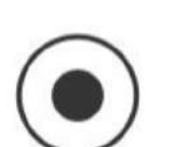

Record using this app

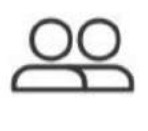

See what your friends are doing

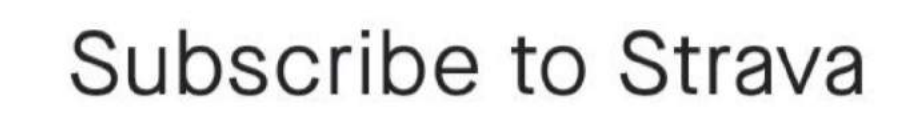

Learn more about privacy on S

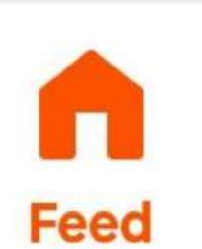

Explore

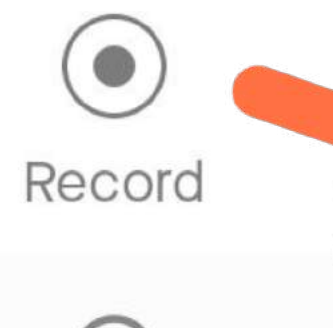

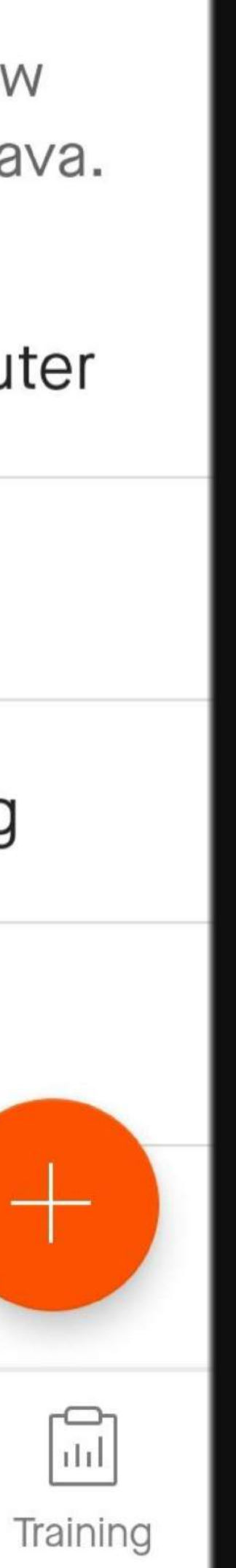

#### Go to STRAVA, click "Record"

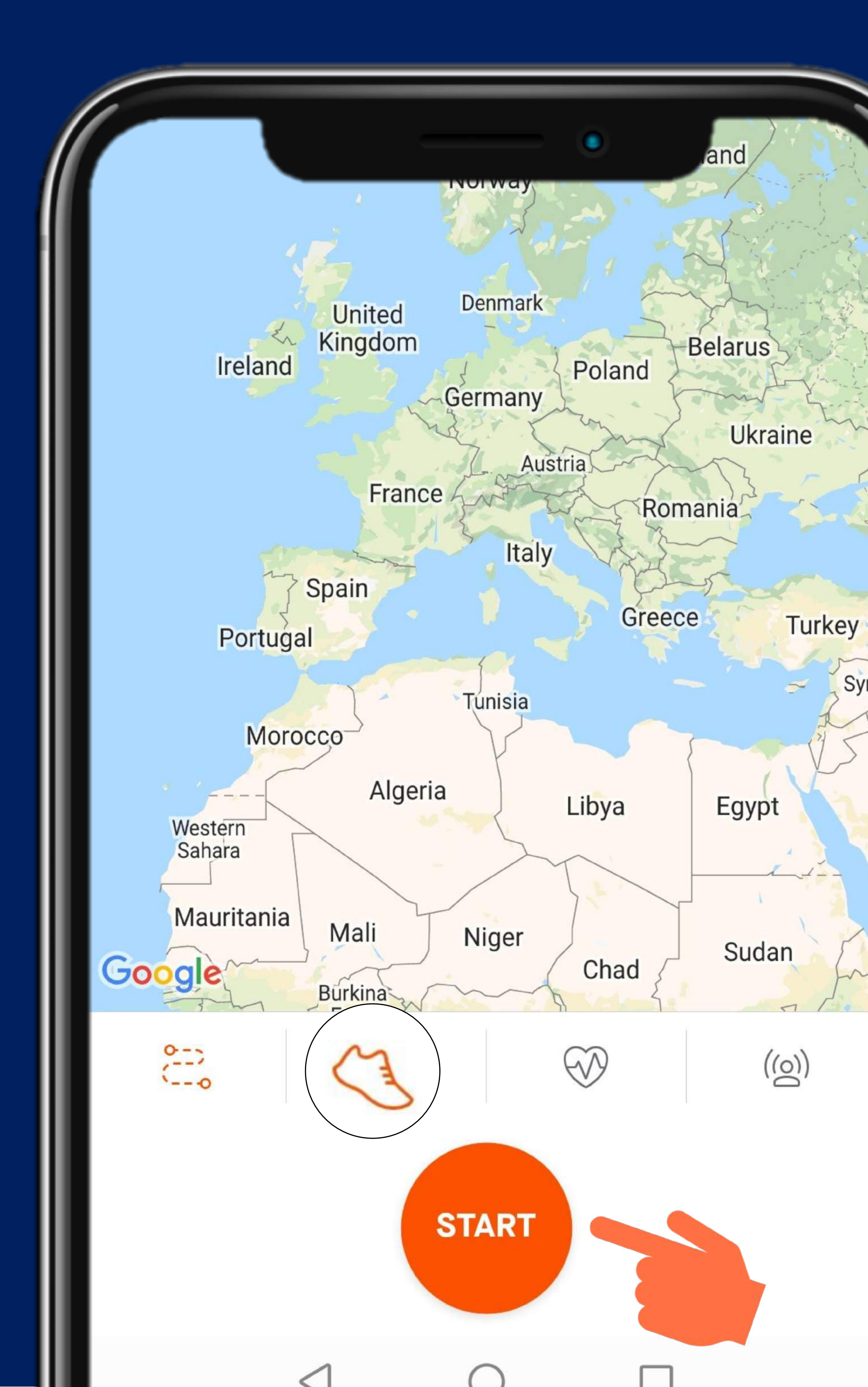

Syria

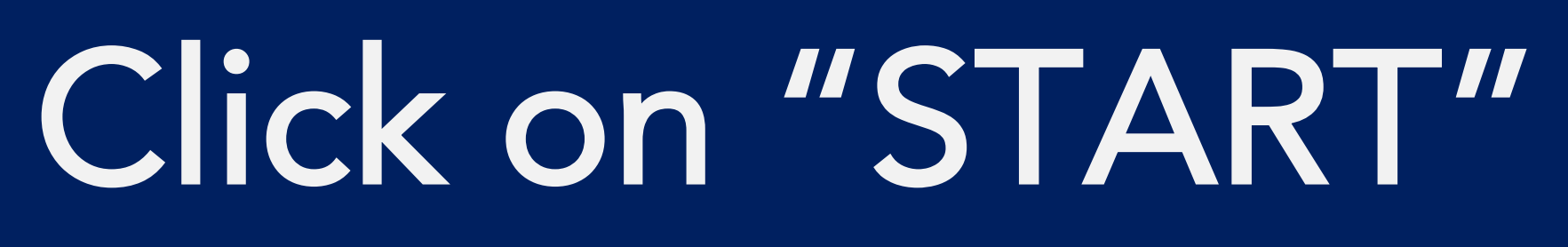

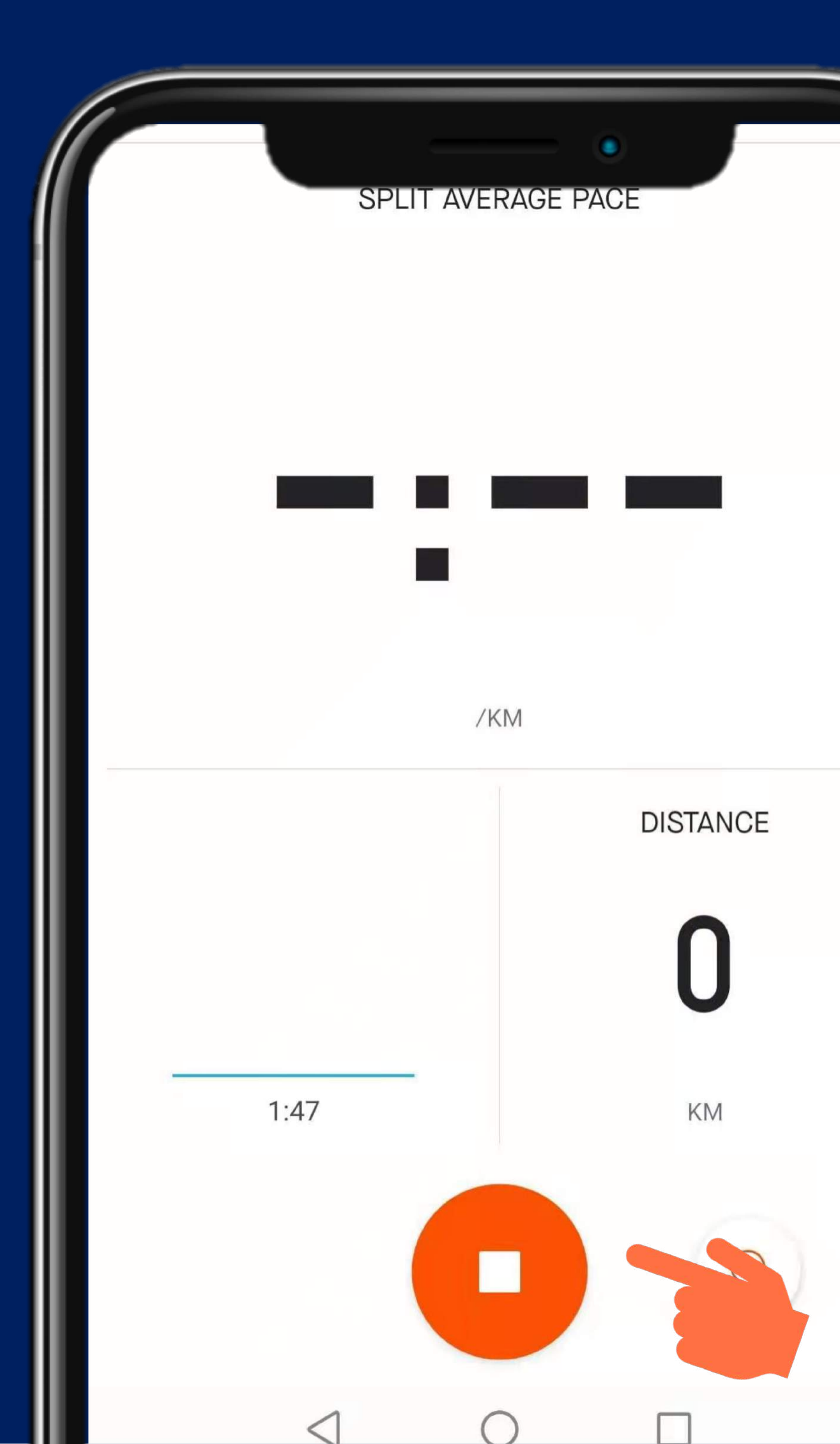

Click on the pause icon when you need to rest or end your run

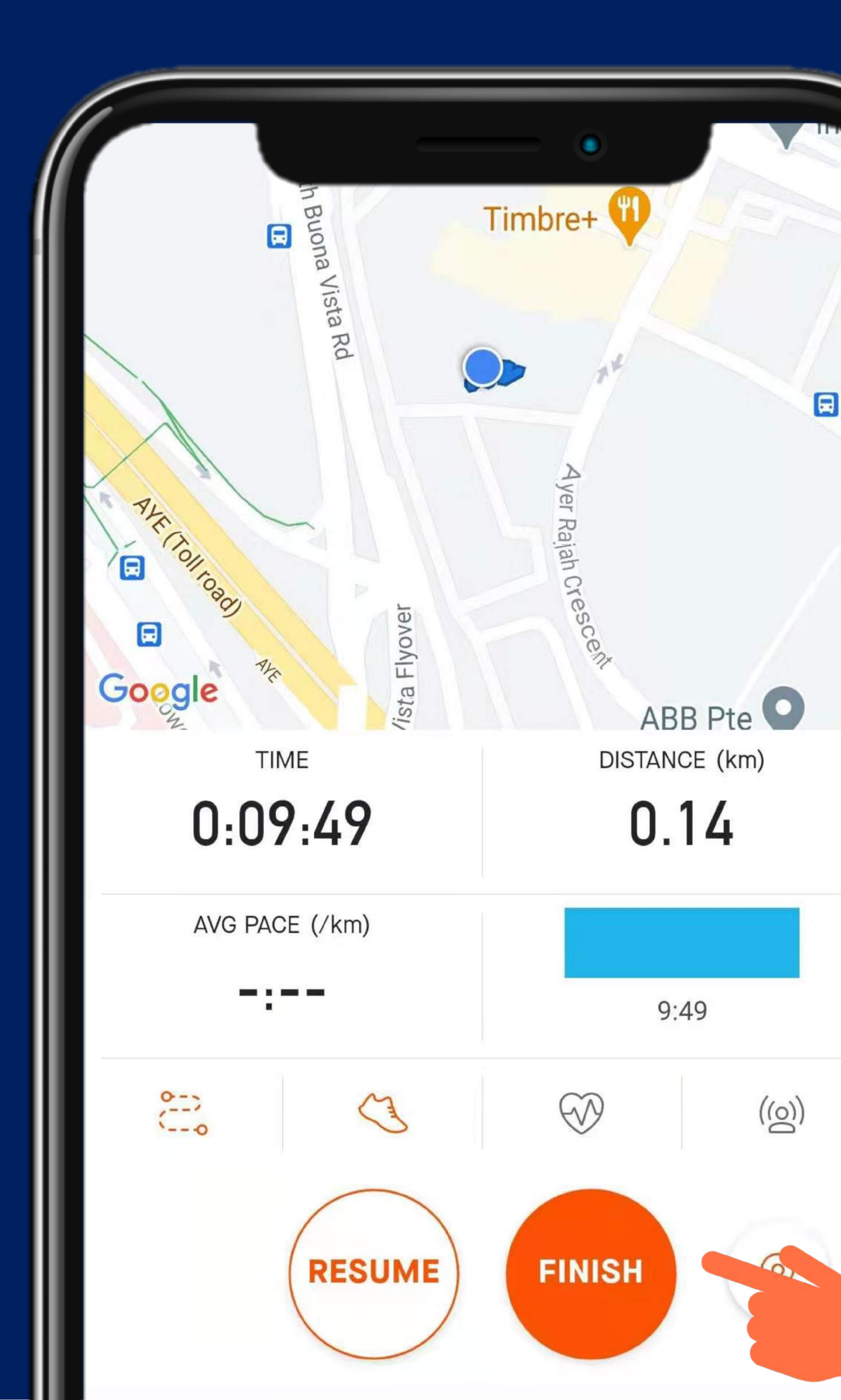

### Click on "FINISH" to complete your run

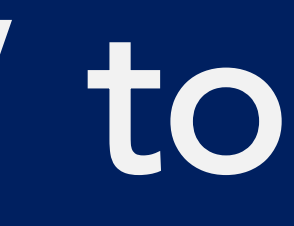